# Backlighting

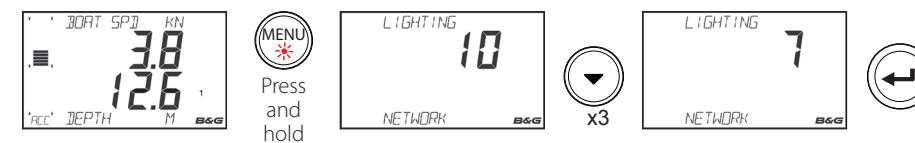

## **Race timer**

Once the countdown timer reaches zero it will start counting up showing the elapsed time from zero. The timer will continue to count until it is stopped.

SET the value of the timer

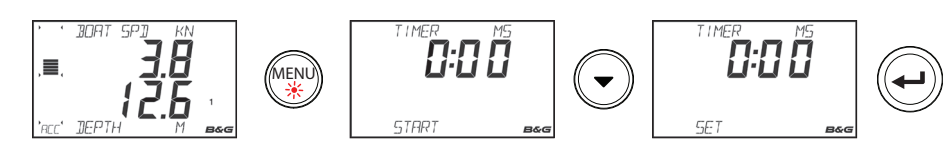

Once SET is selected, use the directional keys to set the required time (whole minutes only).

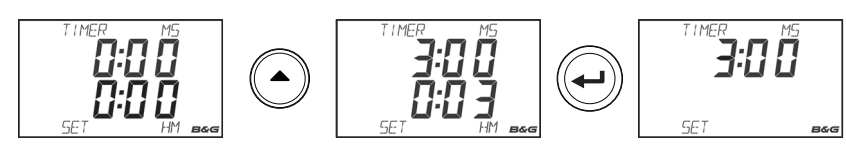

#### **START** the timer

If a time value is preset, the timer will countdown. If the timer is on zero it will count up.

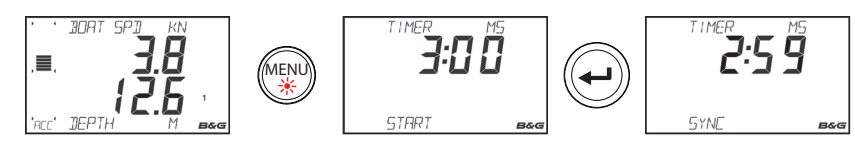

#### Synchronize the timer

Synchronizing the timer will cause the timer to reset to the nearest whole minute.

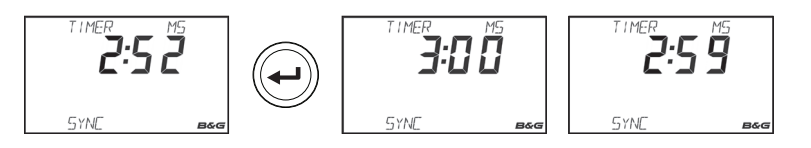

#### **STOP** the timer.

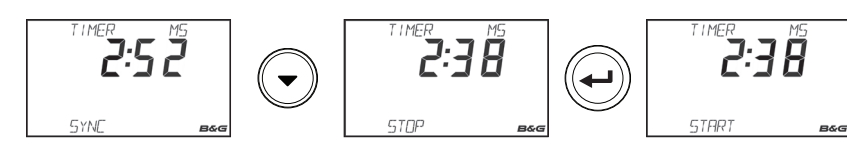

→ *Note:* Press **Enter** again to restart the timer.

# Race Display Quick Reference Guide

# **B&G** EN

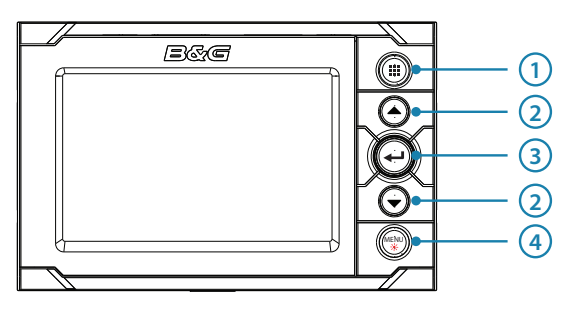

| Keys |                                                                                                    |  |  |  |
|------|----------------------------------------------------------------------------------------------------|--|--|--|
| 1    | <b>Page key:</b> Exit from menu system and return to last active page. Repeating presses: scroll through the 5 data pages in rotation. Press and hold: save the current page configuration. |  |  |  |
| 2    | <b>Arrow keys:</b> Switch between upper/lower half of the display when changing variables. Scroll through options. Increase/decrease values.                                                |  |  |  |
| 3    | Enter key: Enter the selected menu option. Confirm change/selection.                                                                                                    |  |  |  |
| 4    | <b>MENU / Lights key:</b> Enter the menu system. Repeating presses: scroll through the menu options. Press and hold: enter the lights settings.                                             |  |  |  |

# Display elements / symbols

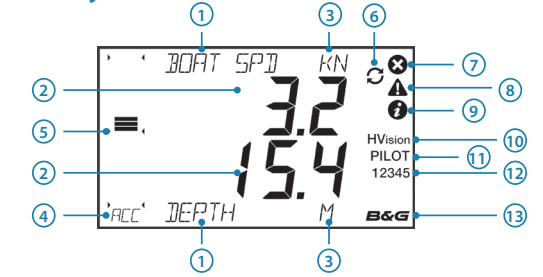

| No. | Description                                                                     | No. | Description                     |
|-----|---------------------------------------------------------------------------------|-----|---------------------------------|
| 1   | Data variable / menu name                                                       | 8   | Alarm - Warning                 |
| 2   | Data value                                                                      | 9   | Alarm - Info                    |
| 3   | Unit of measure                                                                 | 10  | Controlling remote (HV) display |
| 4   | Bargraph data type                                                              | 11  | Autopilot engaged               |
| 5   | Bargraph data                                                                   | 12  | Active page number              |
| 6   | The icon flashes when the <b>Page</b> key is held to store a page configuration | 13  | B&G CPU on the network          |
| 7   | Alarm - Critical                                                                |     |                                 |

#### **Page navigation**

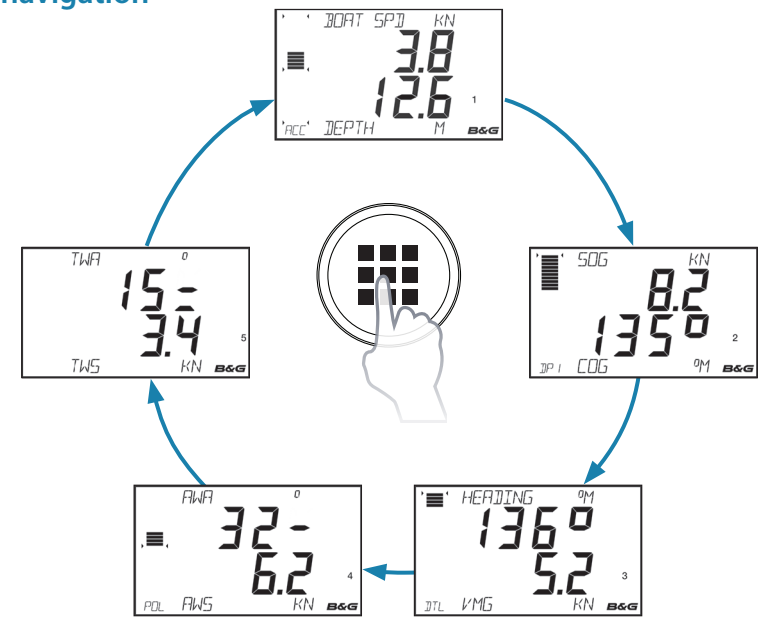

#### Menu system

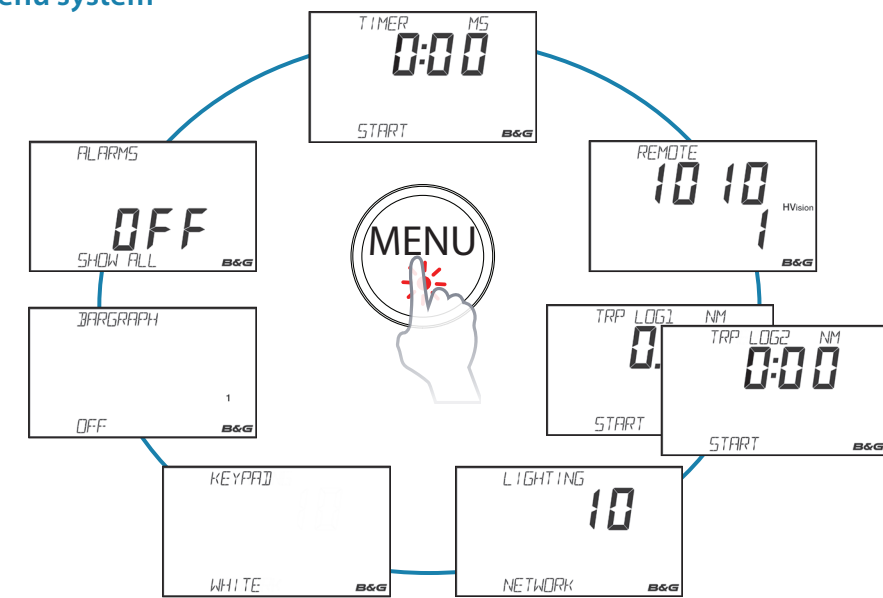

Press the **MENU** key to access the menu options i.e. the first menu option is TIMER, then REMOTE etc. - selecting the options clockwise as per the above illustration. Press **Page** to exit from menu system and return to last active page.

# **Configuring a page**

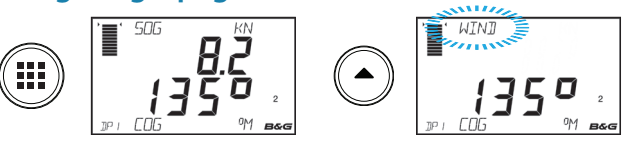

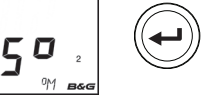

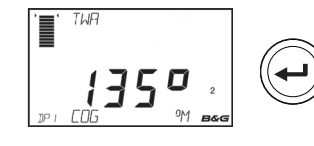

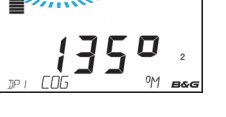

149-1350

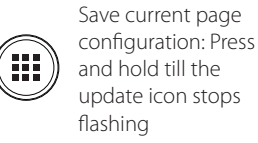

# **Configuring remote displays**

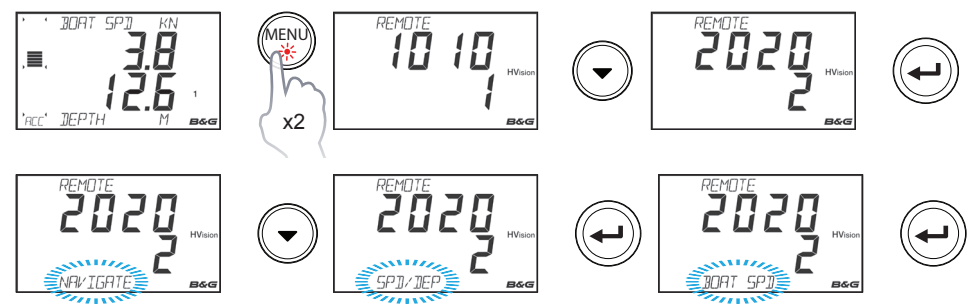

Use the up/down and **Enter** keys to navigate to a variable and select the variable to display. Exit with **Page** key.

# **Enabling alarm messages**

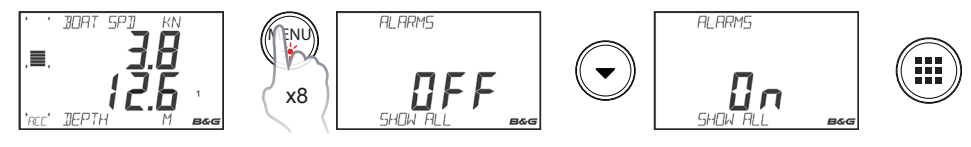

## Alarm notification - depth alarm example

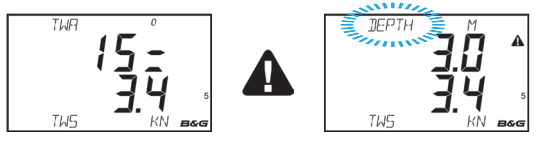

# Acknowledging an alarm

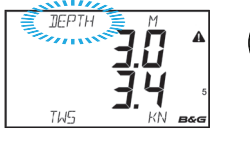

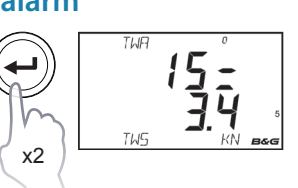

When an alarm event is received the display will change to show the variable name that is alarming and the current value. An icon will be highlighted to indicate the severity of the alarm.

This will remove the alarm notification (text, light and sound) from all units on the network. A reminder will reappear at given intervals for as long as the alarm condition exists.

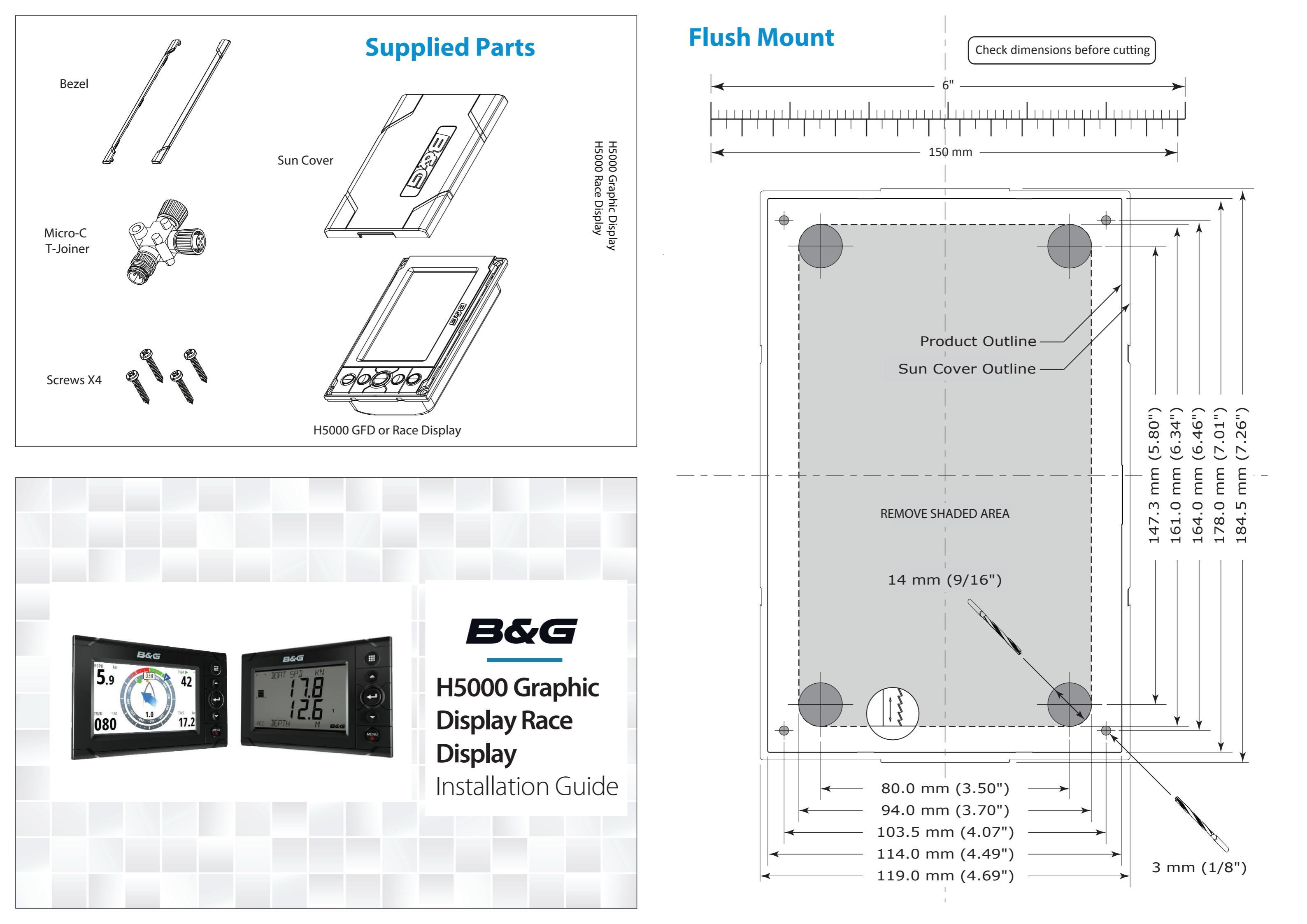

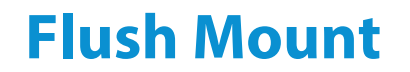

IMPORTANT. Do not use this template if it has been rescaled by copying or printing. If this is not the original, or is a print from a file, please check the dimension lines below are to scale before use.

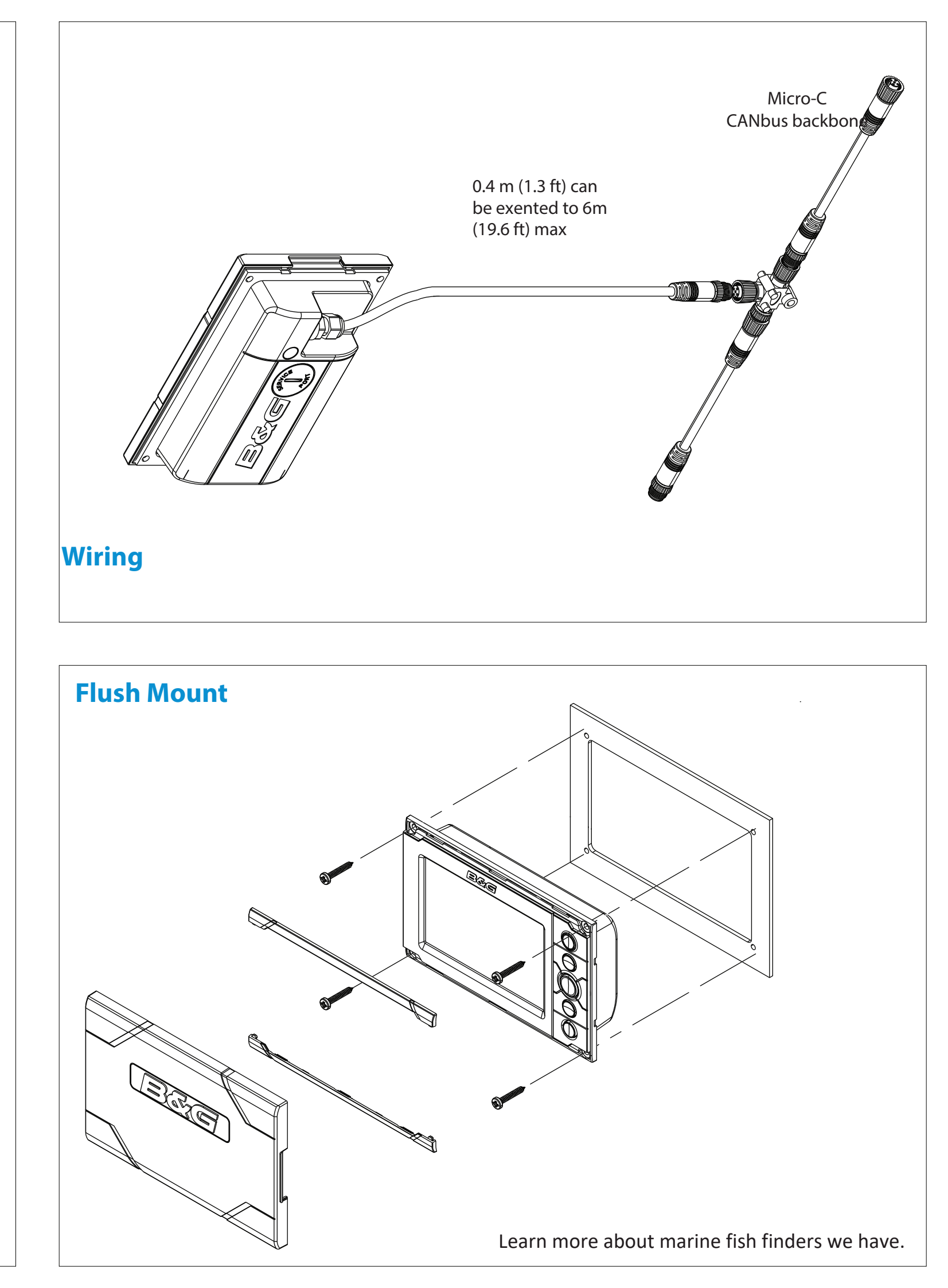